## AULA GENOMICA COMPARATIVA COM TaxOnTree

1) Buscar a proteína "lignina peroxidase" na base Uniprot em -> <u>https://www.uniprot.org/</u>

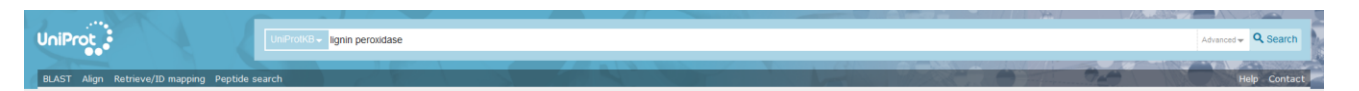

- 2) Selecionar identificador P49012 da proteína LIG2\_PHACH para ser usada como *query* nas etapas seguintes (copiando o identificador da primeira coluna)
- 3) Acessar o TaxOnTree em -> <u>http://bioinfo.icb.ufmg.br/taxontree/</u> para fazer a filogenia da proteína escolhida
- 4) Faça sua conta
  - a. na opção "Sing up", para salvar os dados das suas analises
  - b. e então acesse sua conta na opção "Login"
- 5) No campo de "Input" na sessão "Select the type of your input" selecionar a opção "query identifier" (padrão)
- 6) Colar o identificador da sequência no campo "Enter your input here:"
- 7) Na sessão "Options"
  - a. Em "Sequence database" selecione "Uniprot Reference Proteomes"
  - b. "Threshold (%)" = 10 "e-value" = 1e-5
  - c. "Maximum targets number:" 1000
- 8) Selecione o software de alinhamento em "Alignment options"
- 9) Edite as opções de filtros em "Filter options"
  - a. Marque a opção "Limit the number of taxa in clades of a taxonomic category: Show 2 taxa per order"
- 10) Selecione o modo de enraizamento "Taxonomic" na opção "Tree options"
- 11) Submeta sua análise no botão Submit
- 12) Para analisar as árvores geradas no TaxOnTree usamos o software Figtree que pode ser encontrado em <a href="http://tree.bio.ed.ac.uk/software/figtree/">http://tree.bio.ed.ac.uk/software/figtree/</a>
  - a. Baixe o programa e abra a árvore -> http://150.164.24.54/pinguim/tax/LIG2\_PHACH\_P49012\_order\_refprot.nex
- 13) As instruções para entender melhor como o TaxOnTree organiza os dados na árvore filogenética podem ser encontradas <u>aqui</u> -> <u>http://bioinfo.icb.ufmg.br/taxontree/TaxOnTree\_figtreeInstruction.pdf</u>
- 14) Como descobrir o LCA da proteína estudada:
  - a. Na aba "Appearance" selecione "Colour by: Ica". Essas opções podem ser alteradas conforme o seu interesse.
  - b. Na aba "Legend" selecione o mesmo nível que o selecionado anteriormente, assim vc terá a legenda de acordo com as cores apresentadas na árvore.

Segundo o TaxOnTree o LCA do clado contendo a Ligninase estudada é classe <u>Agaricomycetes</u> (n8)

- 15) Teste mudar as opções anteriores para '03-phylum', '06-class' e '09-order'
- 16) Na aba "**Tip Labels**" altere a opção '**Display**' para <u>06-class</u>, observe as diferenças na árvore. Em seguida faça as mesmas alterações para <u>03-order</u>.
- 17) Para sabermos quando essa proteína surgiu podemos usar o site <a href="http://www.timetree.org/">http://www.timetree.org/</a>
  - a. Procure a opção "Get an Evolutionary Timeline For a Taxon" e insira o nome de uma das ordens de <u>Agaricomycetes</u> encontradas na árvore, por exemplo <u>Polyporales</u>
  - b. Procure a opção "Build a Timetree" e insira Agaricomycotina, que é um subfilo